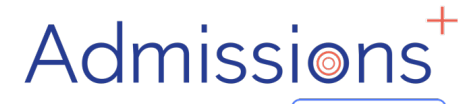

YEAR 7 PARENTS

COMPLETING YOUR

APPLICATION

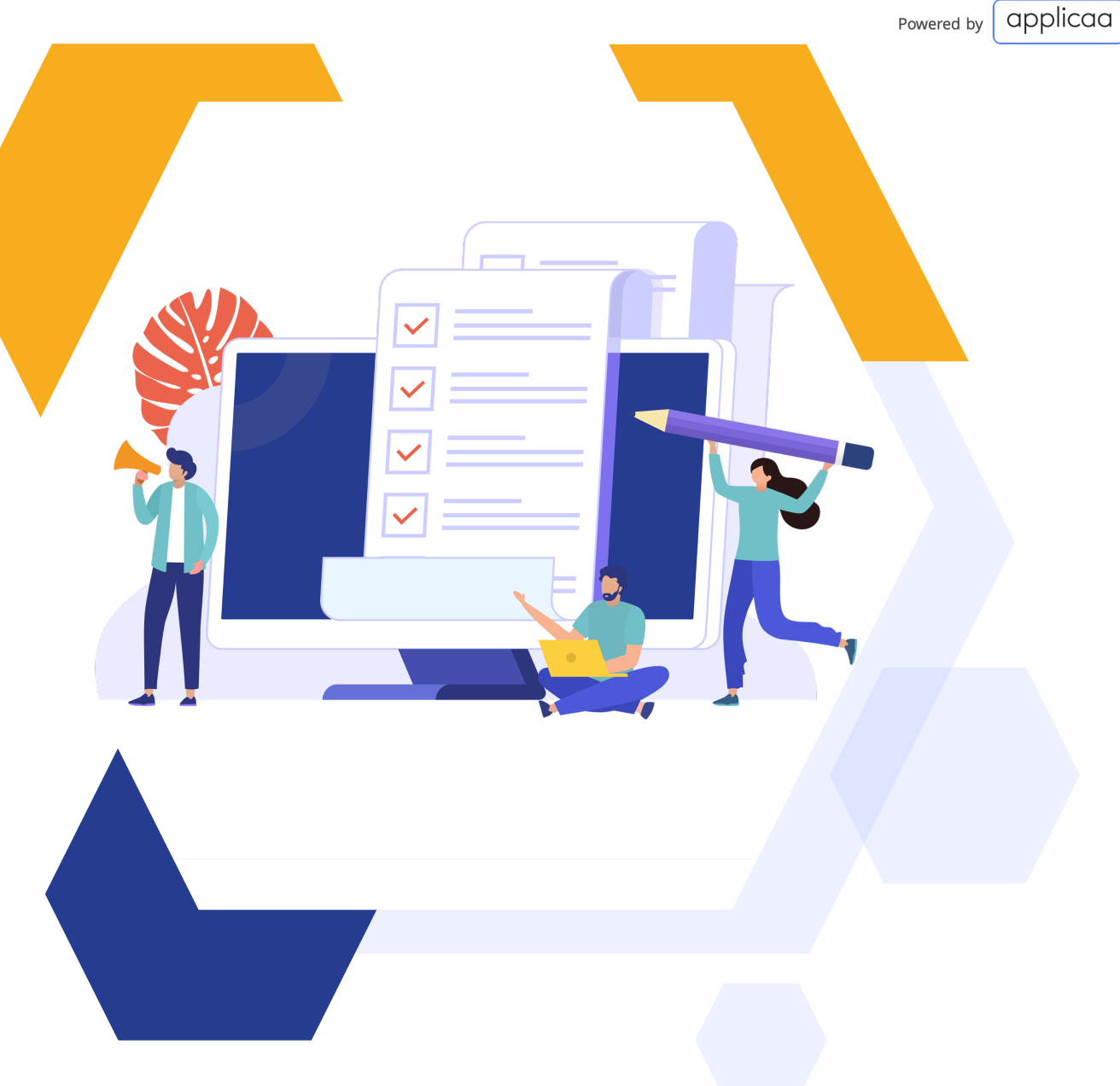

"HOW-TO GUIDE"

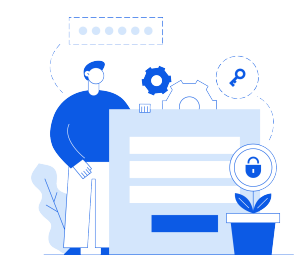

#### WHAT NEXT?

We require some information from you to complete your child's Year 7 application. Please follow the 5 stages to help you do this.

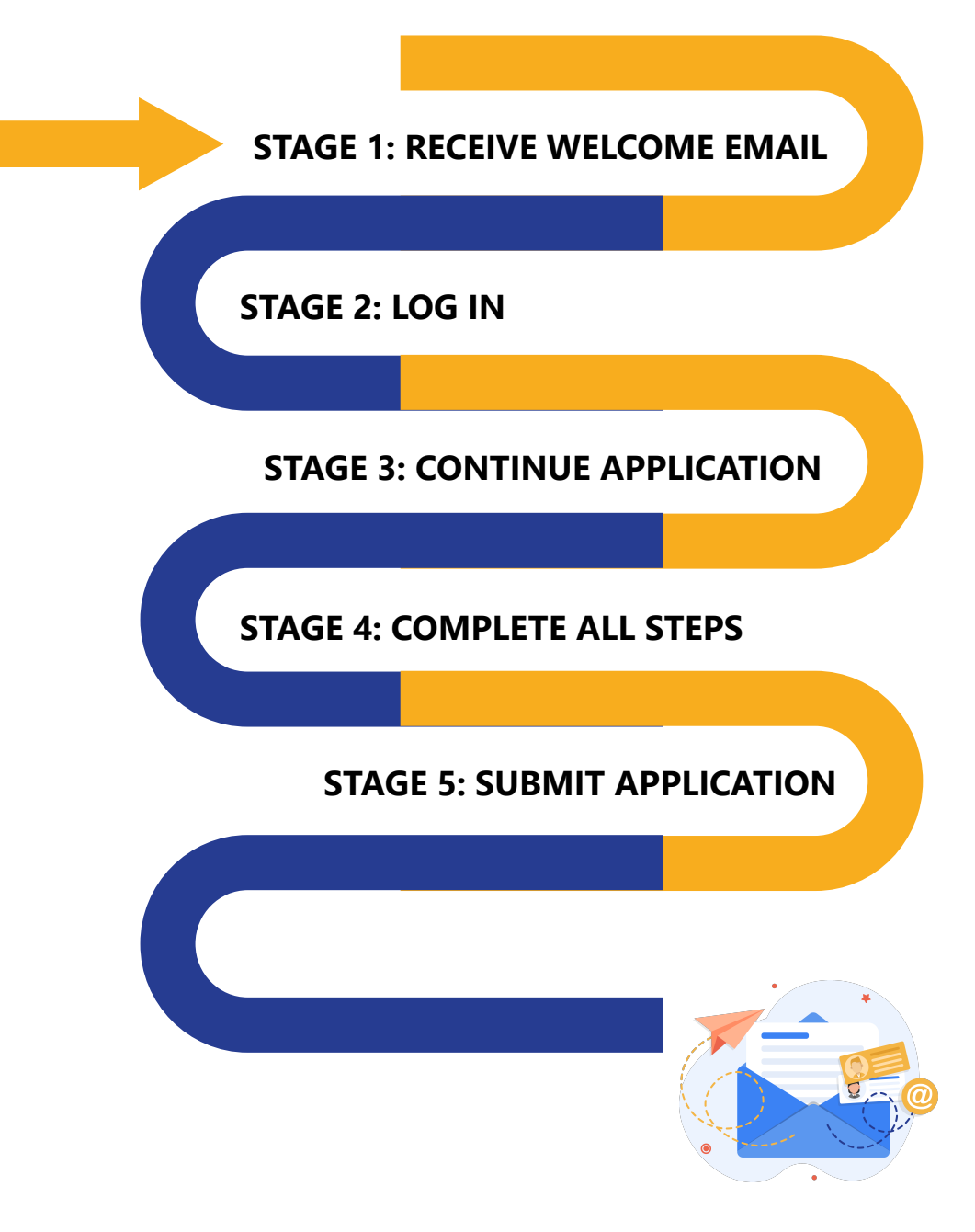

## **RECEIVE WELCOME EMAIL**

| = M Gmail                          |                                                                                     |            |
|------------------------------------|-------------------------------------------------------------------------------------|------------|
| e Ginali                           |                                                                                     |            |
| - Compose                          | ← 🖸 🖲 🗑 🛱 🚱 🗳 🗈 🖿 : 1 of 173 < >                                                    | 31         |
| <u> </u>                           |                                                                                     |            |
| 🔲 Inbox                            | 1                                                                                   | - <b>-</b> |
| ★ Starred                          | Dear Lauren Example,                                                                | <b>Ø</b>   |
| Snoozed                            |                                                                                     |            |
| Sent                               | Welcome to Demo High School, we look forward to welcoming your child to the school. |            |
| Drafts                             | 1                                                                                   | +          |
| ✓ More                             | Below is your login details for Demo High School                                    |            |
| Meet                               | Email: <u>lexample@gmail.com</u>                                                    |            |
| New meeting                        | Password: a1b2c3!                                                                   |            |
| My meetings                        |                                                                                     |            |
| Hangouts                           | https://demoyear7.applicaa.com/2?skip_modal=true                                    |            |
| Lauren 👻                           | +                                                                                   |            |
|                                    | Please log in to complete your child's application.                                 |            |
| No recent chats<br>Start a new one |                                                                                     |            |
|                                    | Kind regards,                                                                       |            |
|                                    | School Admissions                                                                   | >          |
| ÷ 🕈                                |                                                                                     |            |
|                                    |                                                                                     |            |
|                                    |                                                                                     |            |
|                                    |                                                                                     |            |

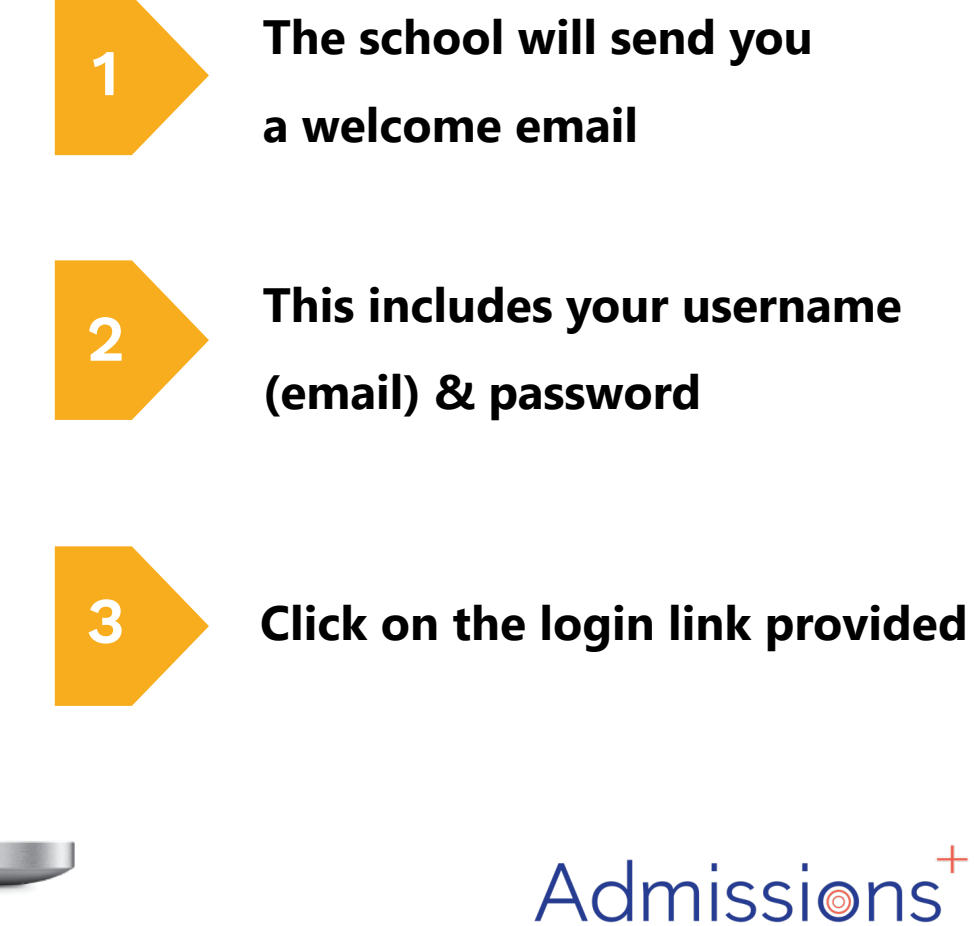

Powered by applicaa

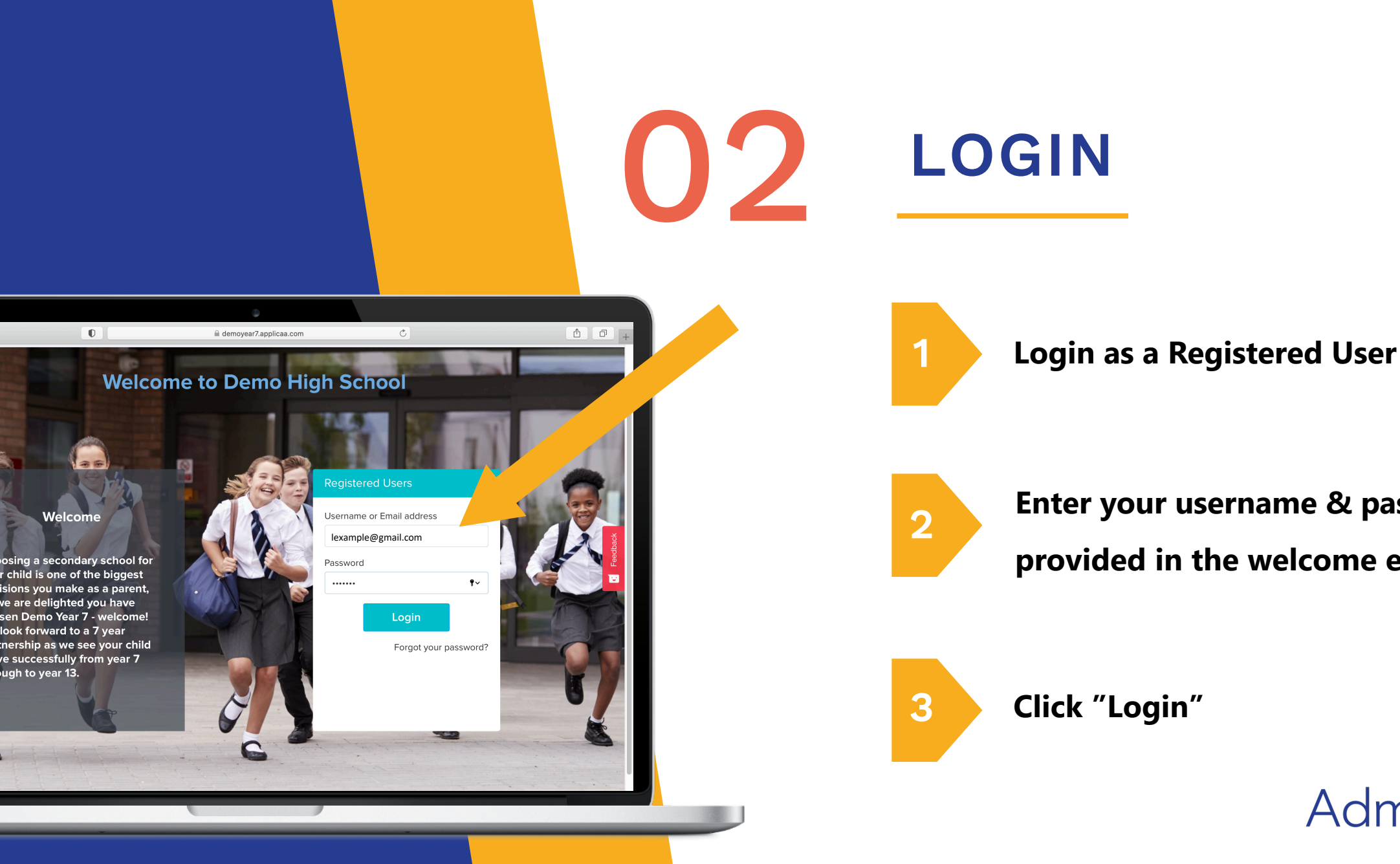

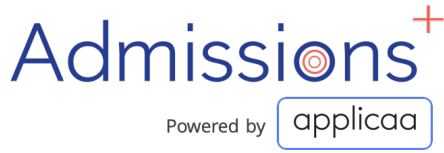

Enter your username & password provided in the welcome email

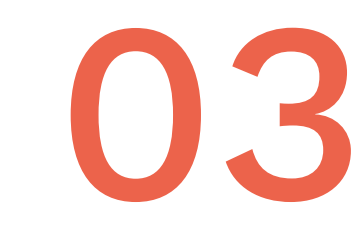

### CONTINUE APPLICATION

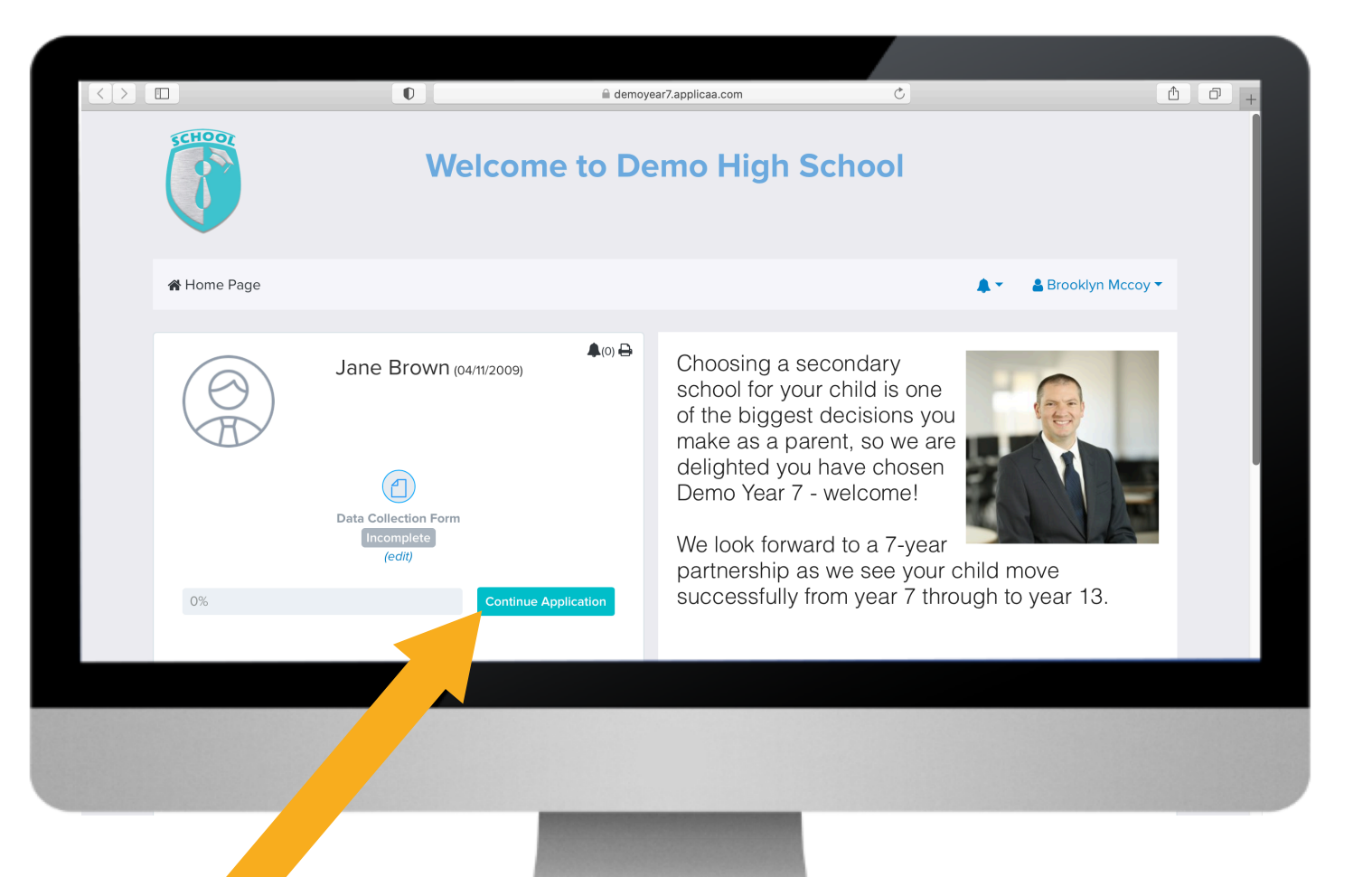

Once logged in, click "Continue Application"

#### **COMPLETE ALL STEPS**

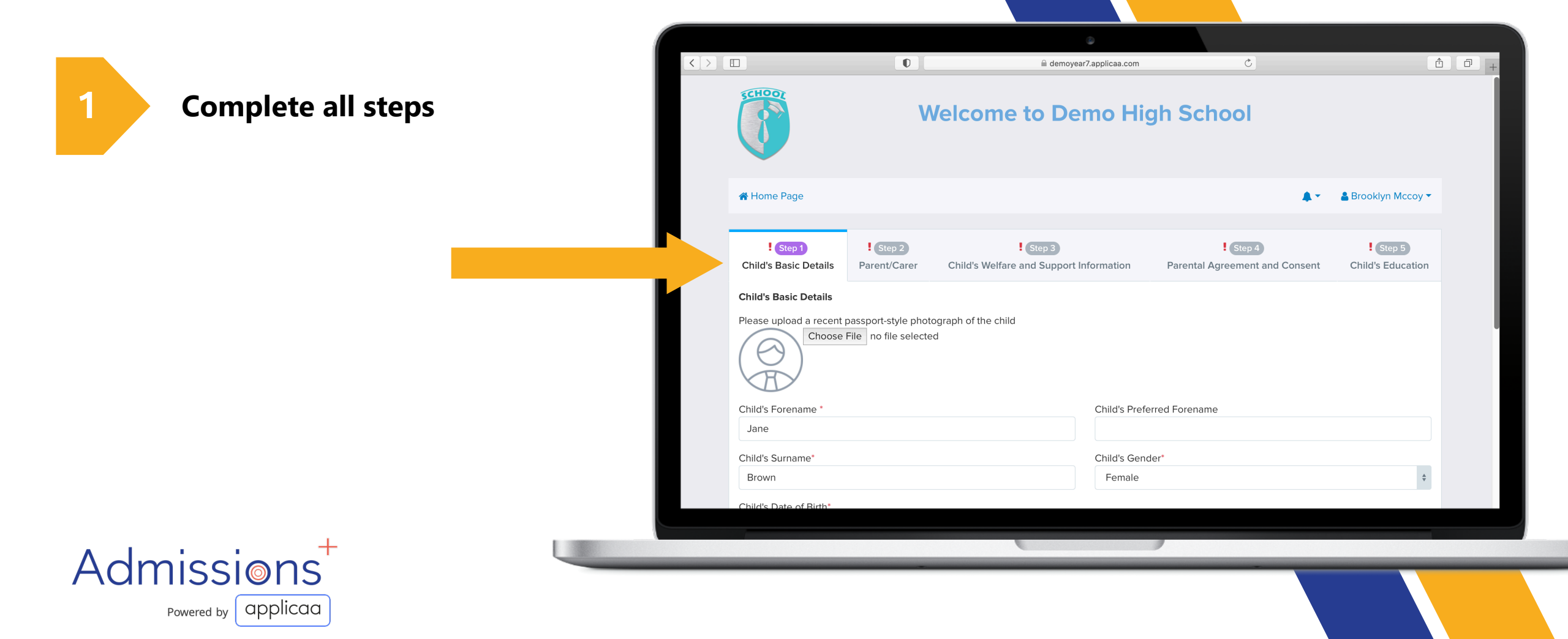

# 05 SUBMIT APPLICATION

#### Admissions<sup>+</sup>

Once all steps are complete, Click "Submit Application"

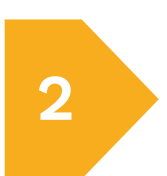

1

If you would like to go back & Modify, click "Previous"

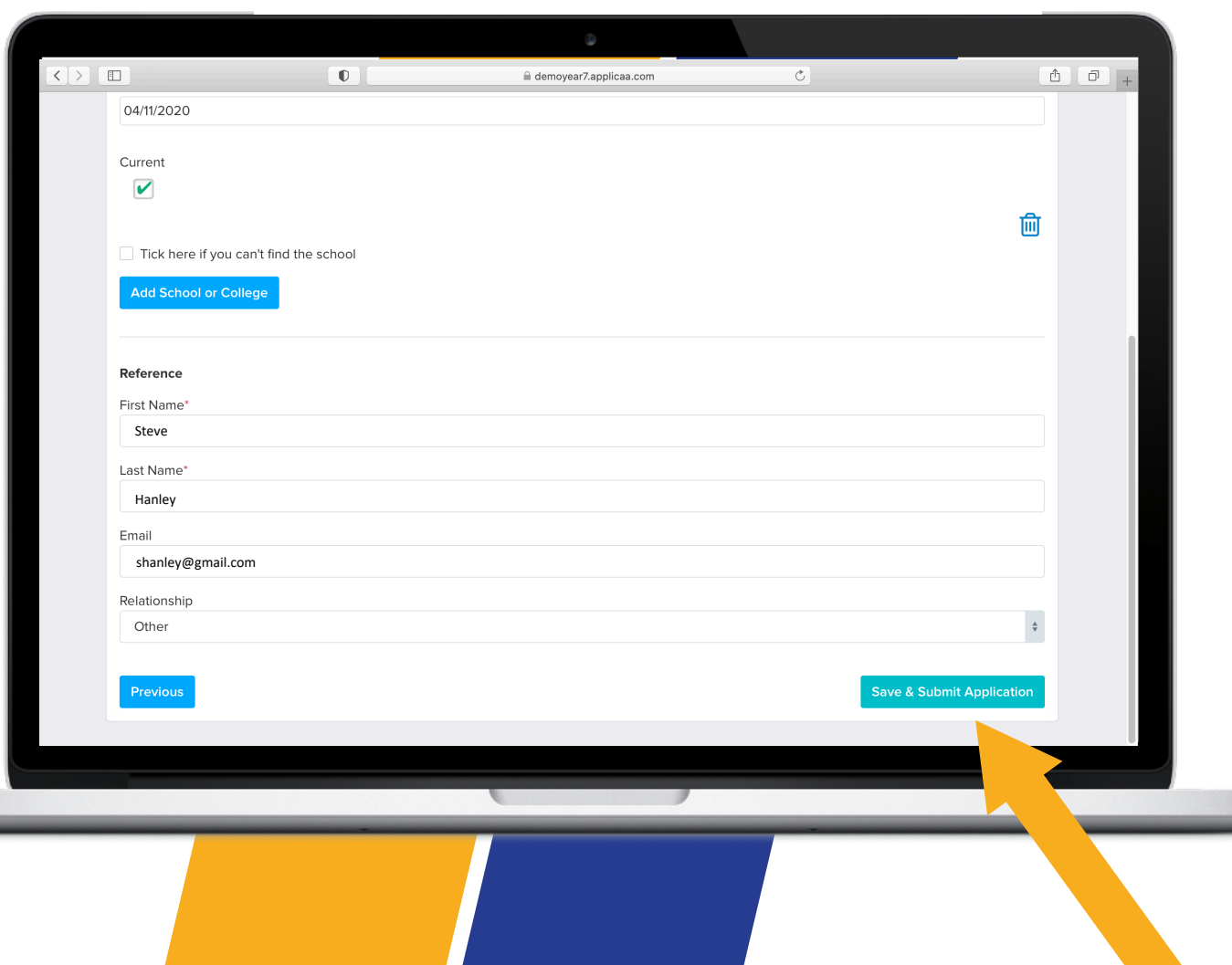

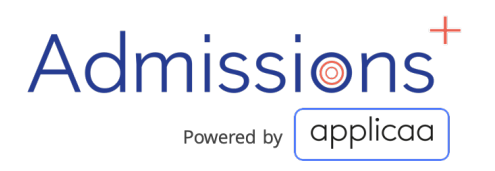

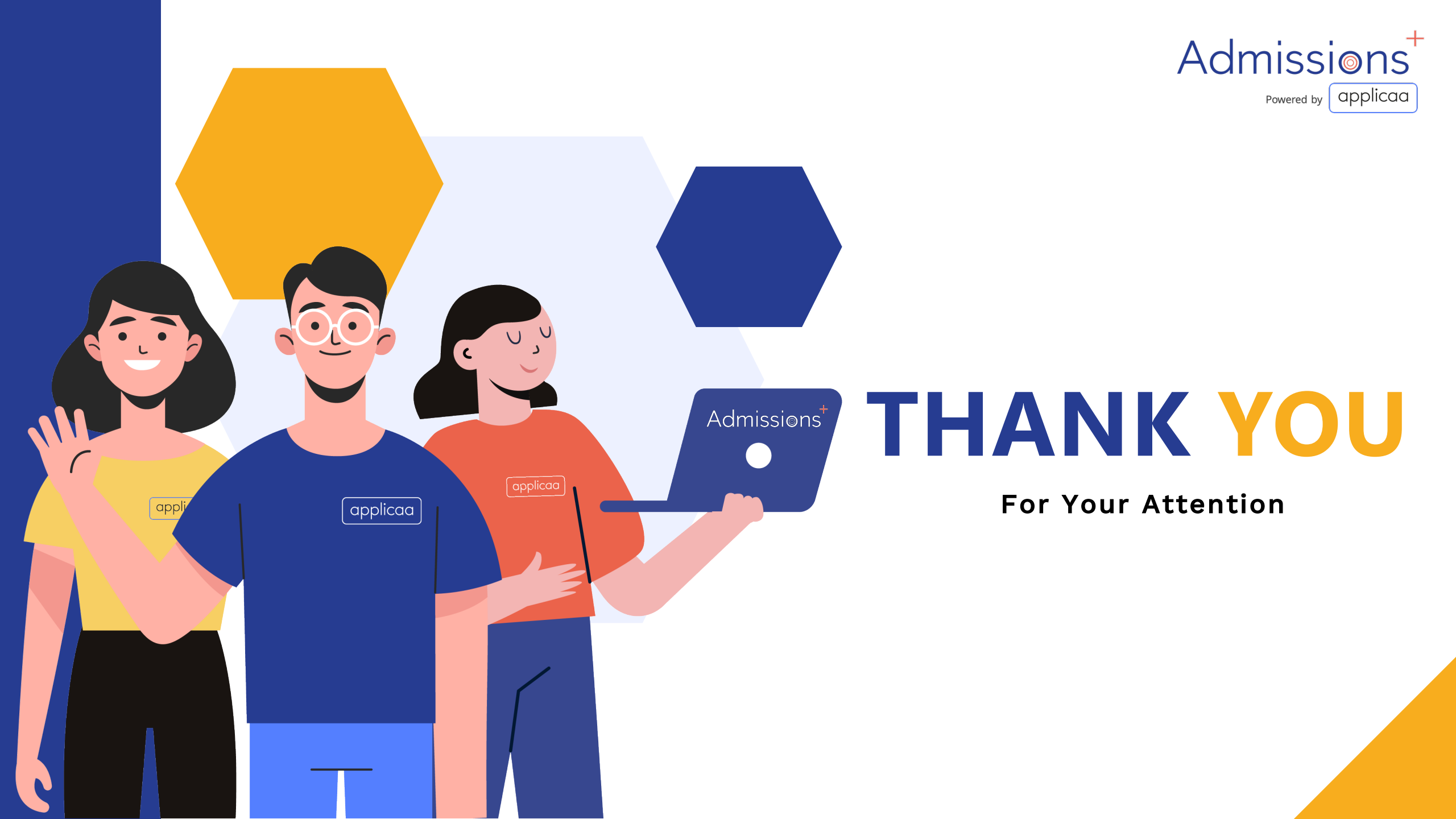